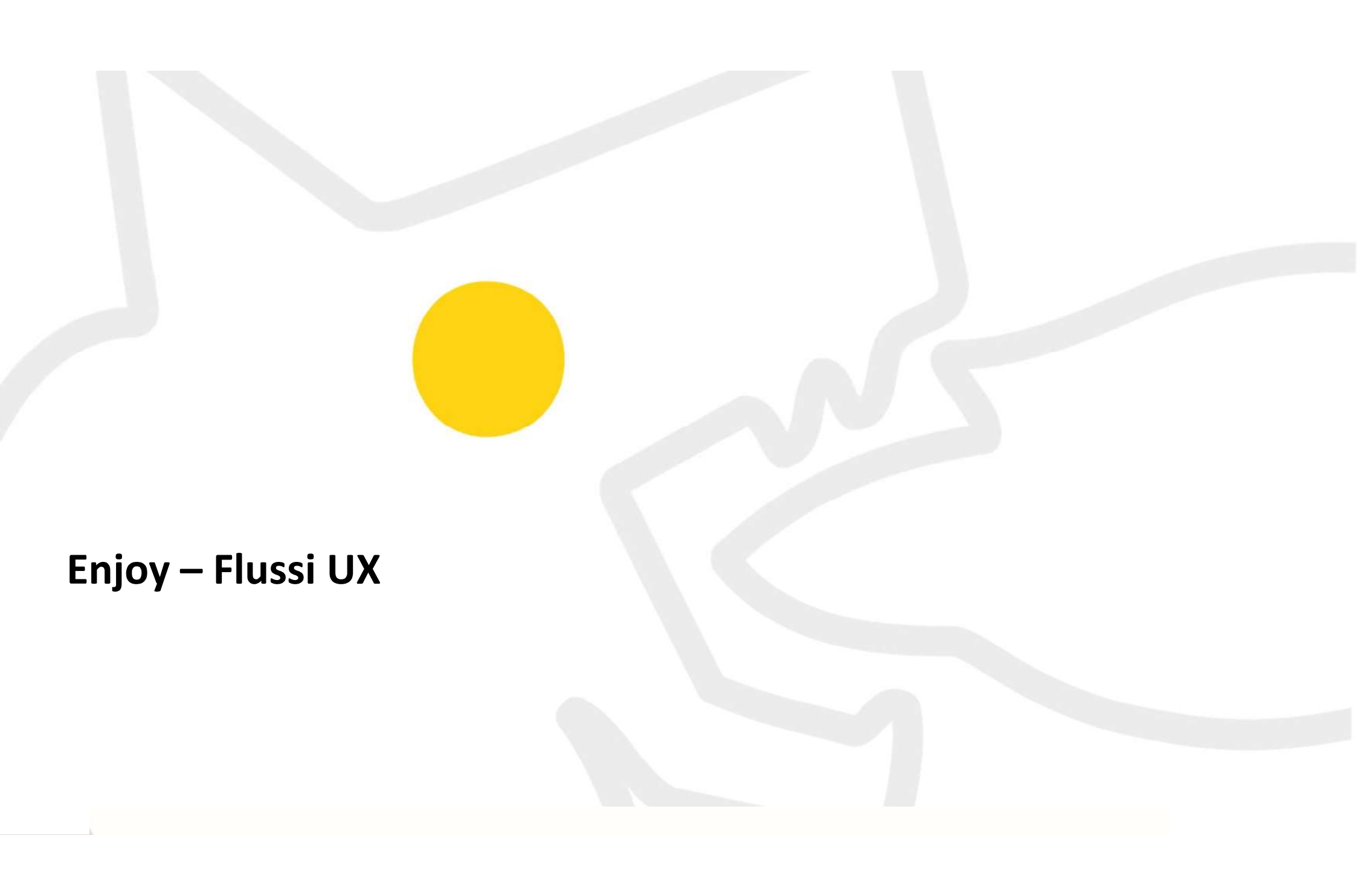

### **Processo iscrizione**

# STEP 1STEP 2Inserimento mailInformaziCreazione passwordConsensiVerifica AccountAccedi

STEP 2STEP 3Informazioni personaliVerifica cellulareConsensiVerifica mail

### STEP 4

Nazionalità patente Inserimento documento ID

### STEP 5

Inserimento patente Acquisizioni documenti e viso Inserimento dati di pagamento

### STEP 6

Mail di conferma documenti Informazioni PIN

### Processo iscrizione

#### PRENOTAZIONE

Filtri

Selezione veicolo

Selezione tariffe

Prenotazione

| IVIEINU PROFILU |  |
|-----------------|--|

Profilo utente

Profilo

Cronologia

Voucher

Logout

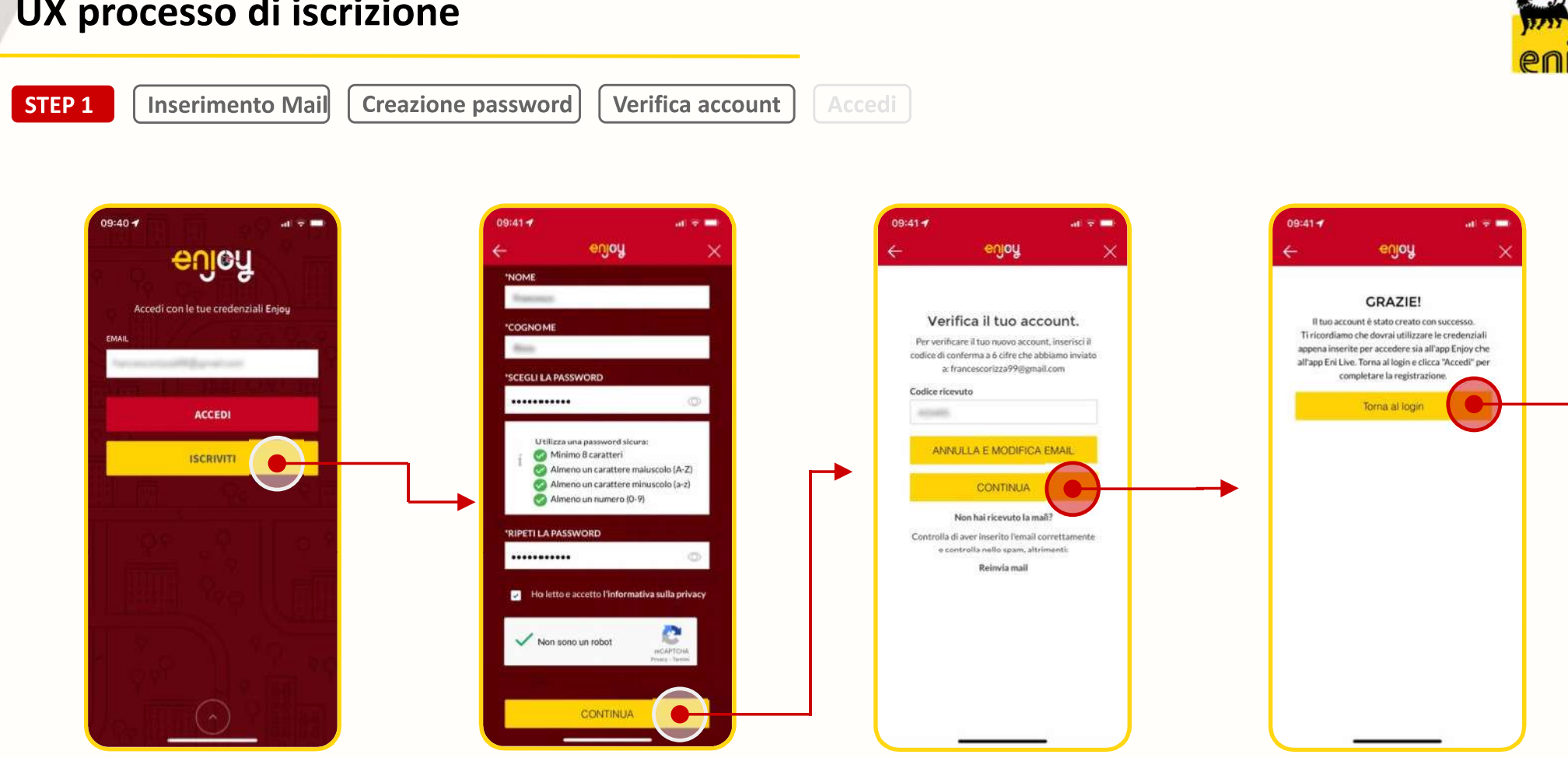

## UX processo di iscrizione

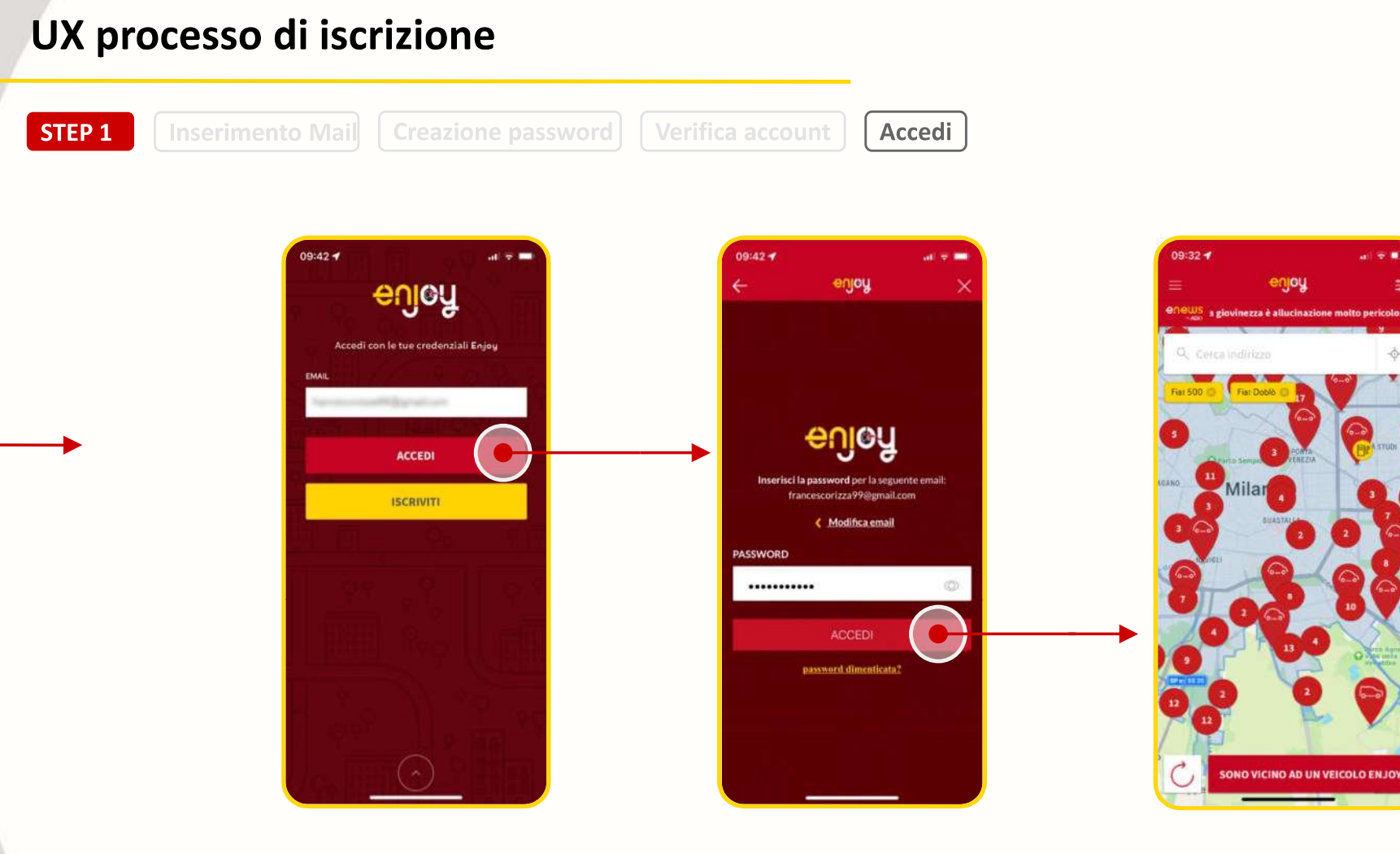

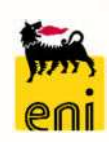

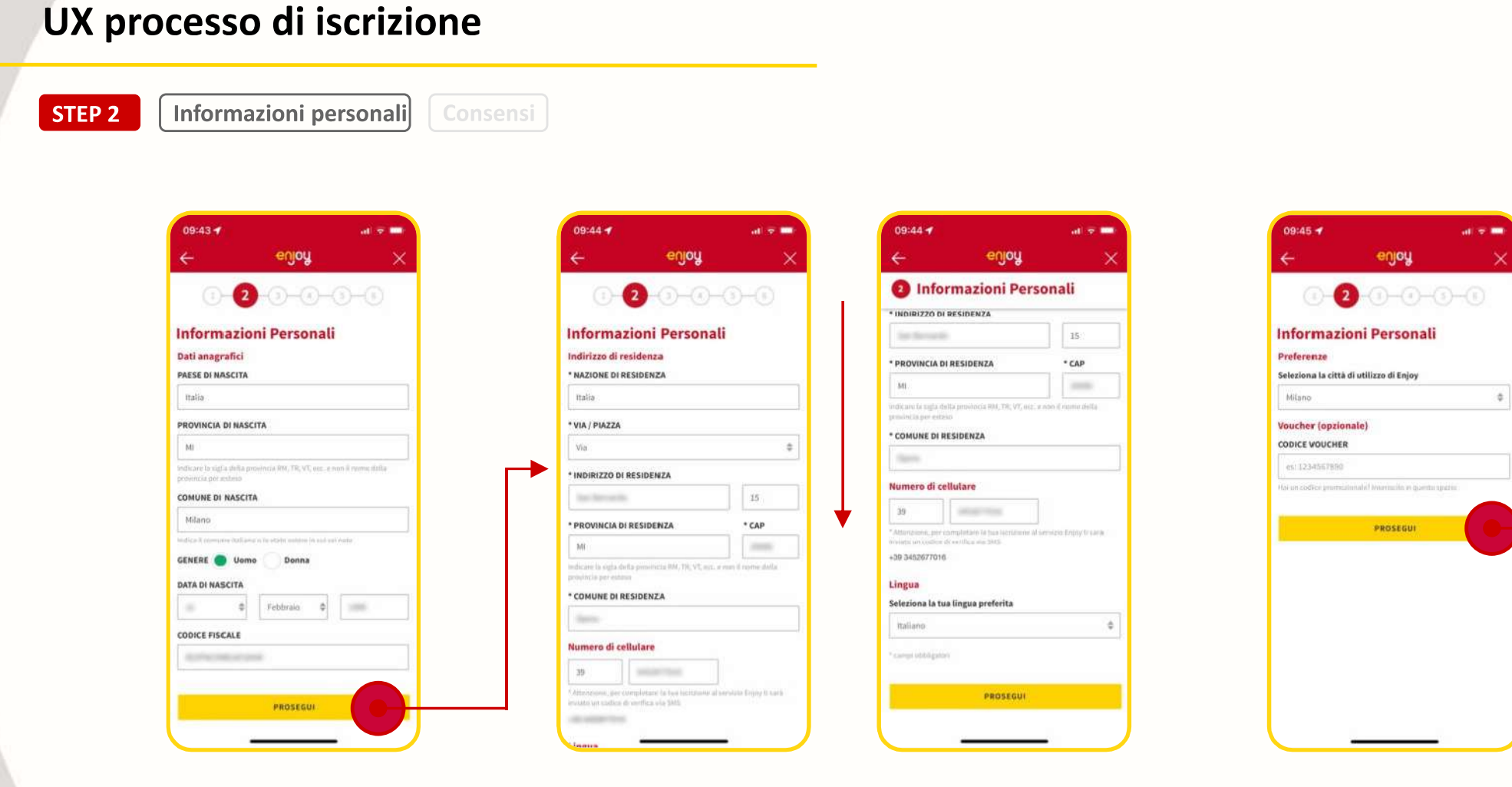

# eni

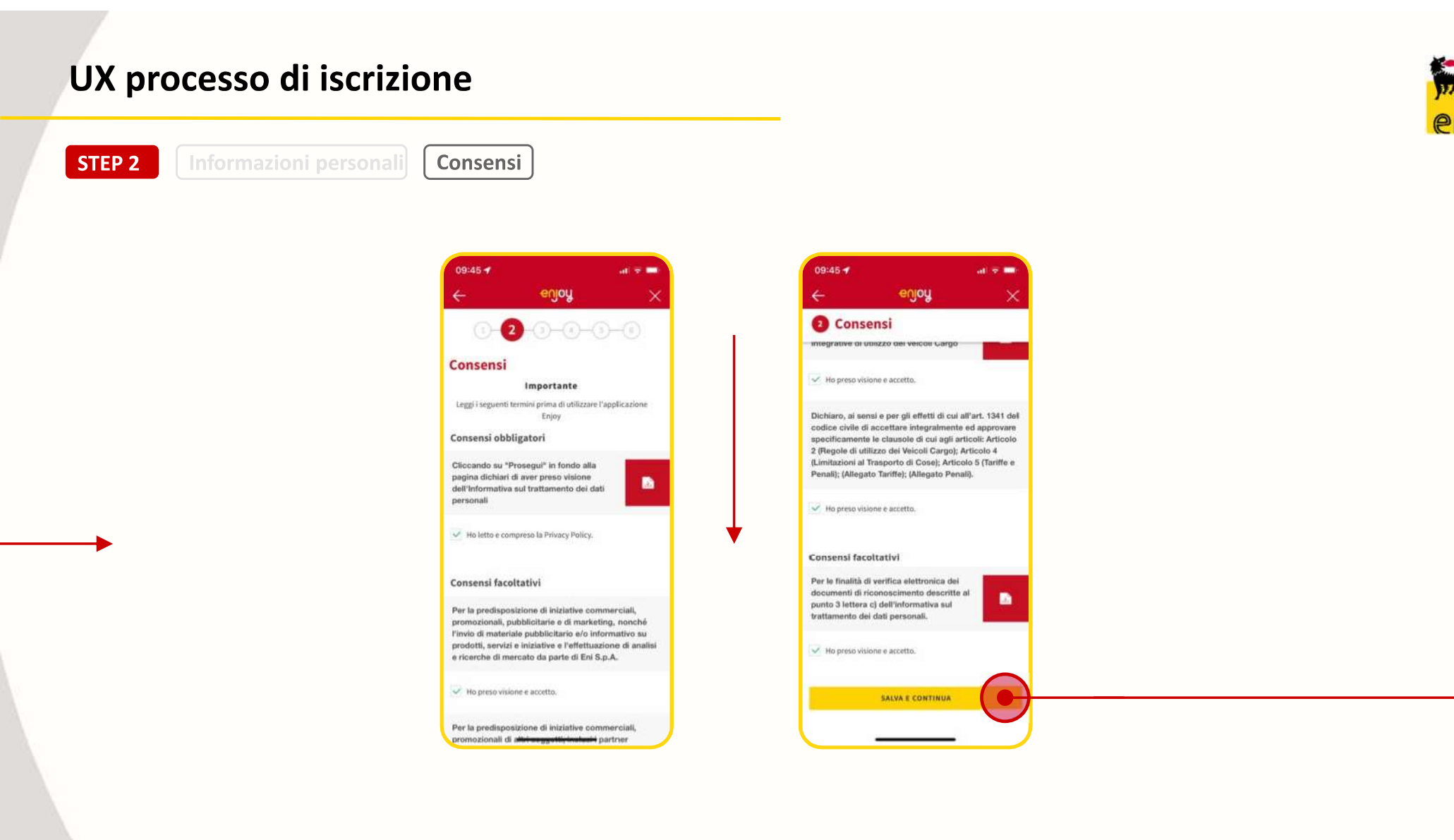

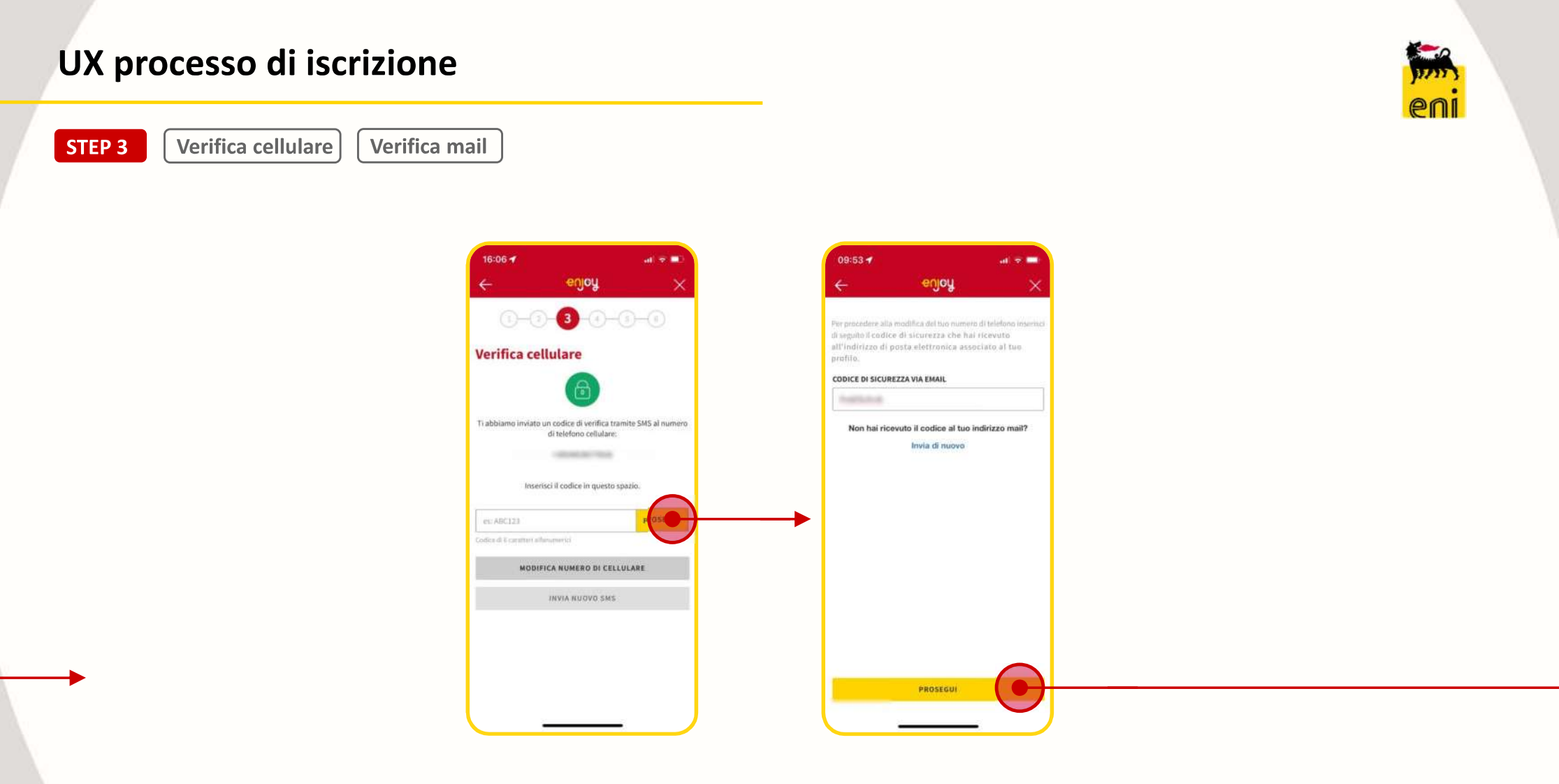

# UX processo di iscrizione

STEP 4

Nazionalità patente | Inserimento documento di identità

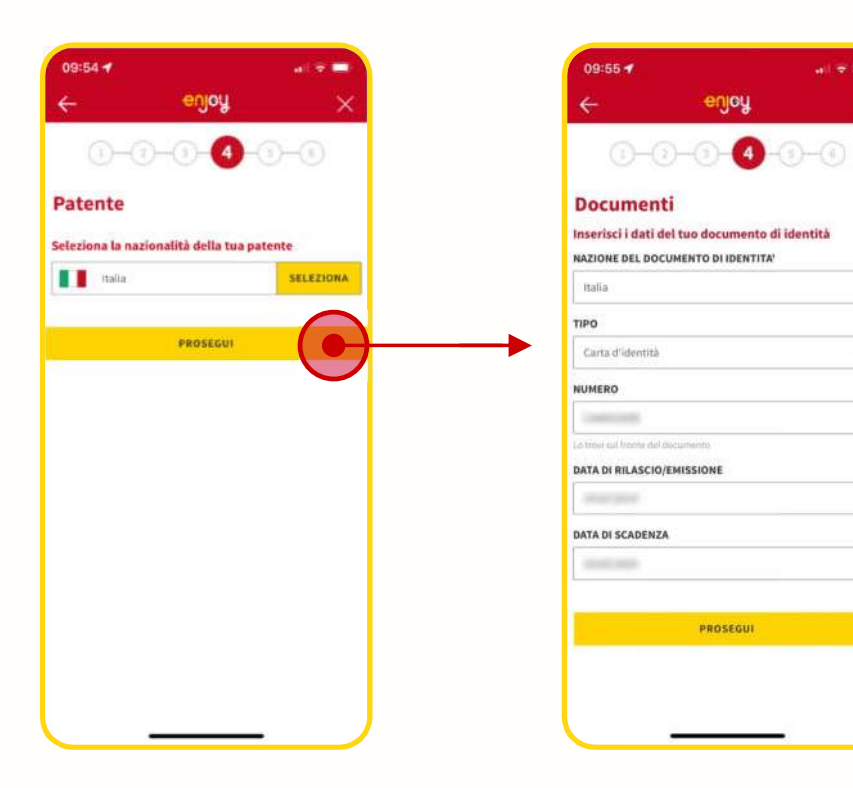

\$

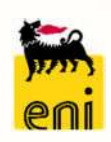

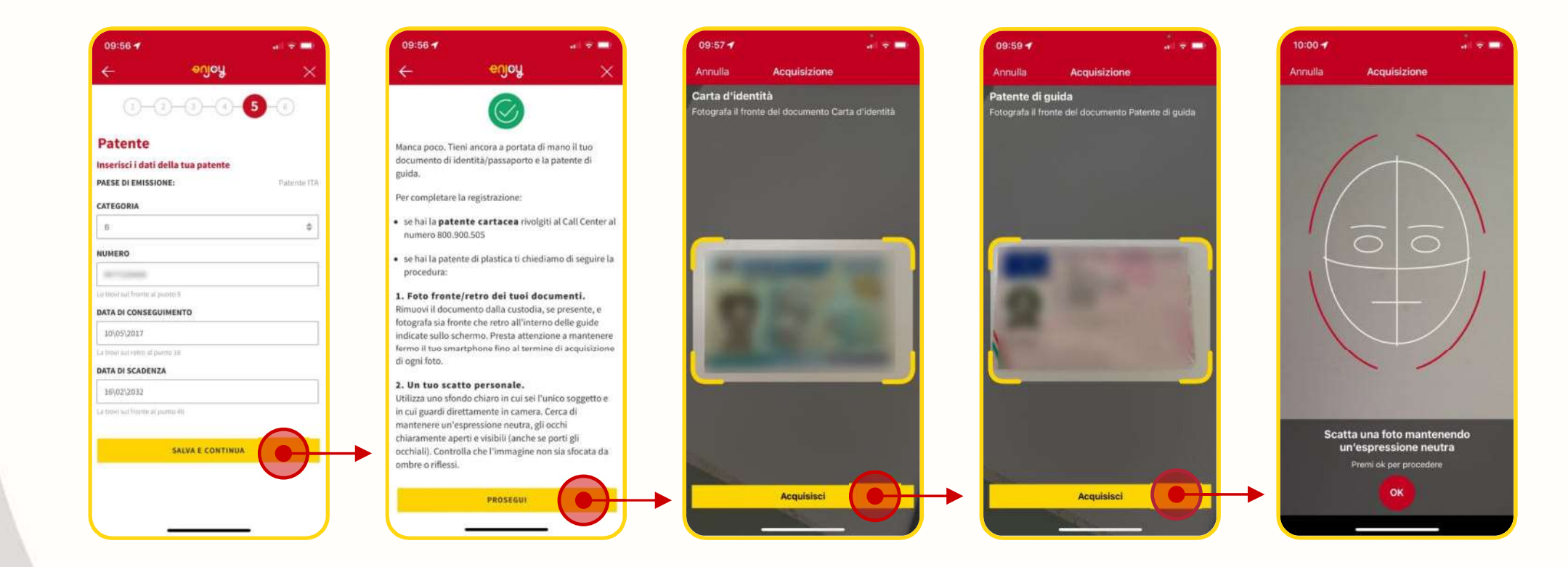

## UX processo di iscrizione

**STEP 5** 

Acquisizioni documenti e viso Inserimento patente

#### 9

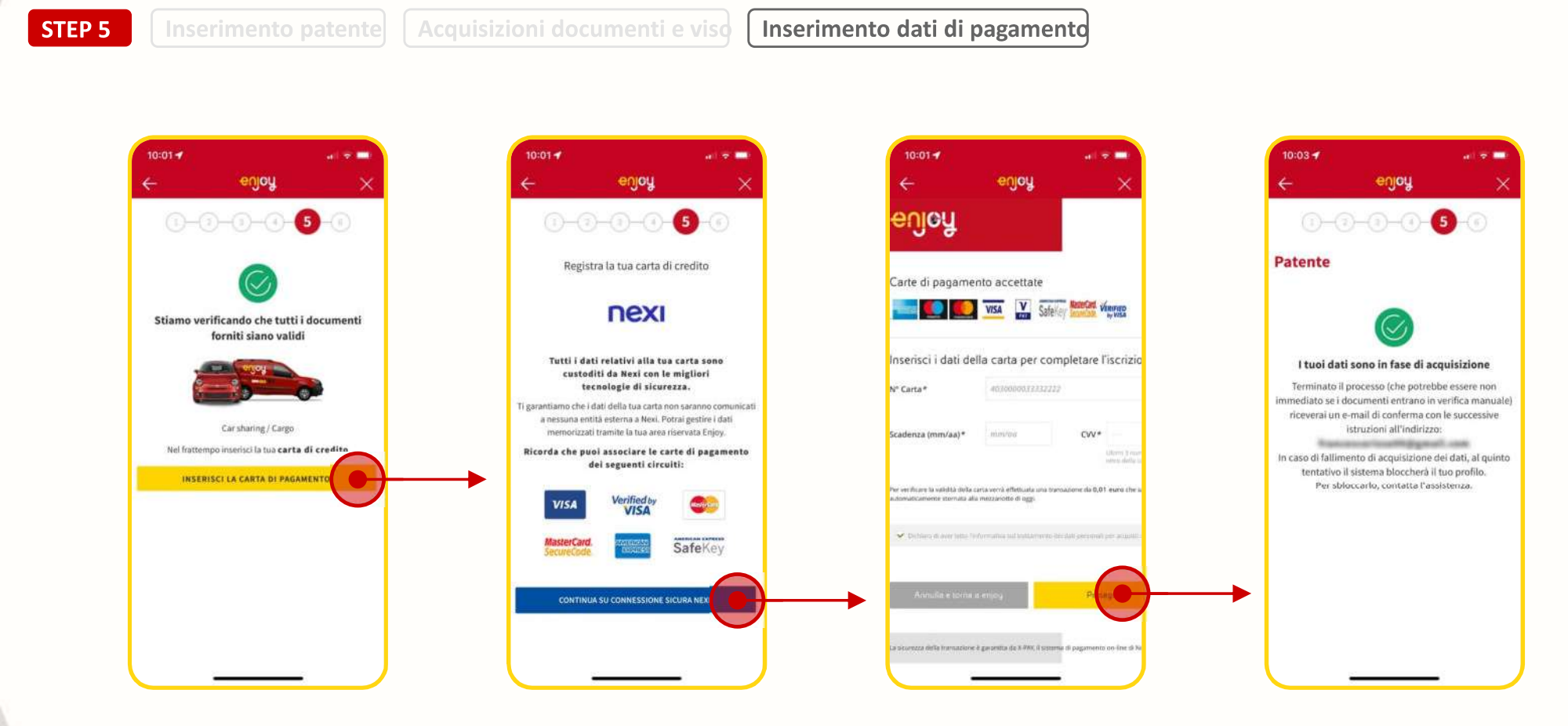

# eni

UX processo di iscrizione

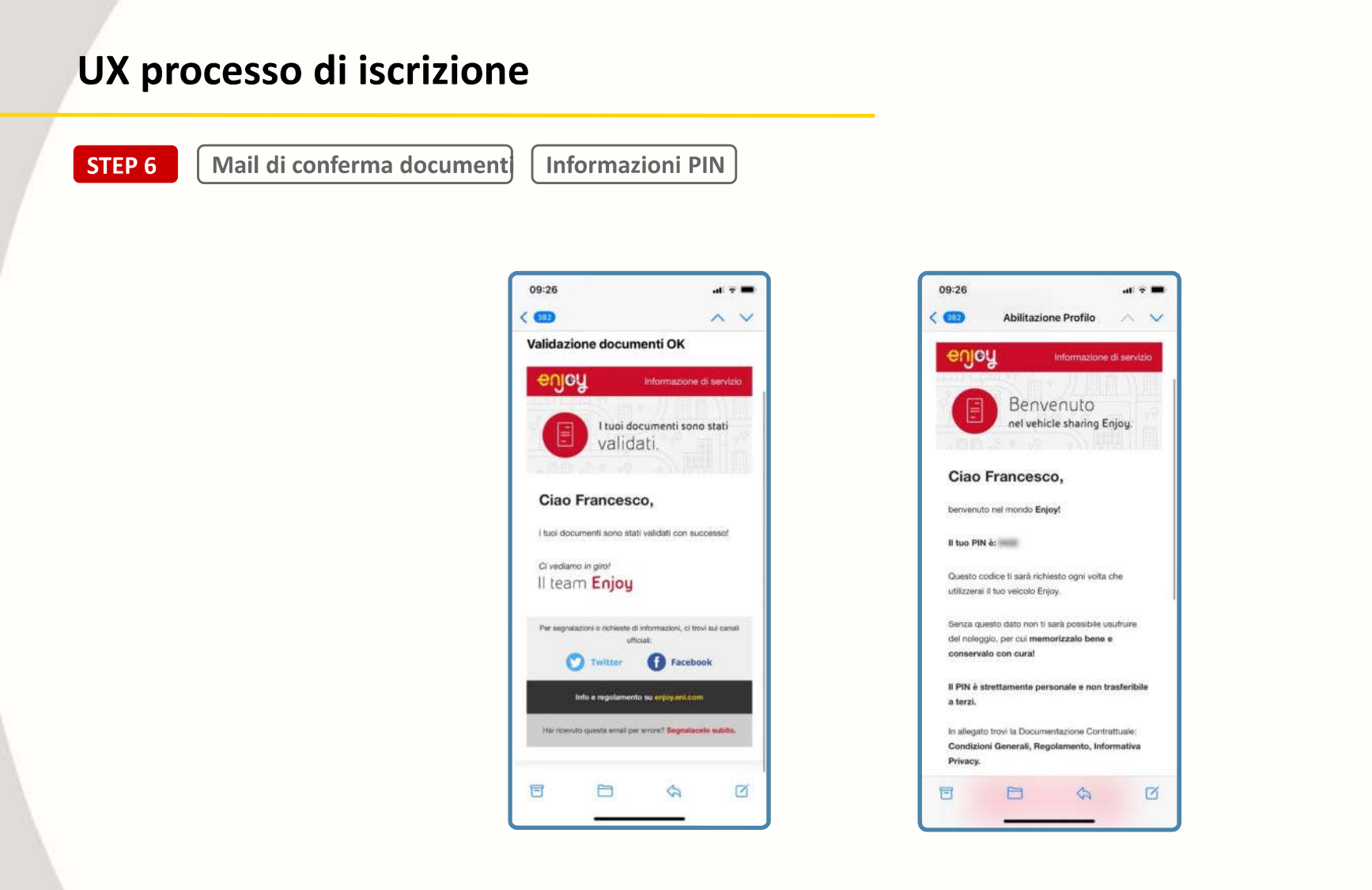

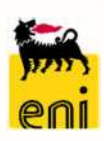

### **User instructions**

To load vouchers onto the Enjoy App, simply follow these steps:

- access the Enjoy App
- open the menu in the top left corner
- click on Voucher
- press Buy or Add Voucher
- click on Activate
- enter your code
- press Continue

**Enjoy vouchers** have a value in euros and can be used for rental payments, excluding any penalties.

Vouchers with a value equal to or greater than 10€ can also be used to complete the registration process for the Enjoy service, without necessarily entering a credit card as another payment method. In order to start a rental if no other valid payment method has been entered during the registration phase, you will need to have a total available voucher credit amount equal to or greater than 10€.

### Accessing the rental service.

Enter the code on the vouchers in the Enjoy App to activate them, choose one of the available cars and start driving. Once the rental has finished, the amount will be automatically deducted from your wallet. If your voucher balance is insufficient, you will be asked to enter another valid payment method.

### Further information.

If you need assistance, you can contact the customer service at the toll-free number 800.900.505, active 7 days a week, 24 hours a day. For further information on using the Enjoy service, please consult the Enjoy App (available on IOS, Android, and Huawei) and the website <u>https://enjoy.eni.com</u>.